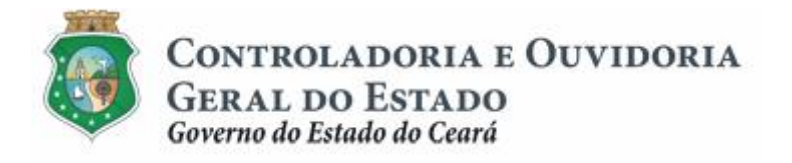

# Sistema de Convênios e Congêneres do Ceará Ë SICONV-CE

## Módulo: Acompanhamento e Fiscalização

Tutorial para Operacionalização de Concedentes:

- a. Gestor do Instrumento
- b. Colaborador da Área de Negócio
- c. Colaborador da Área Financeira

Controladoria e Ouvidoria Geral do Estado do Ceará - CGE Coordenadoria de Controle Interno Preventivo . COINP Célula de Gerenciamento de Riscos . CEGER

## José Nelson Martins de Sousa

Secretário de Estado Chefe da Controladoria e Ouvidoria Geral do Estado

## Antônio Marconi Lemos da Silva

Secretário Adjunto da Controladoria e Ouvidoria Geral do Estado

## Kelly Cristina de Oliveira Barbosa

Coordenadora de Controle Interno Preventivo

## Paulo Rogério Cunha de Castro

Orientador da Célula de Gerenciamento de Riscos

## Luanda Maria de Figueiredo Lourenço

Articuladora de Controle Interno Preventivo responsável pela elaboração

Controladoria e Ouvidoria Geral do Estado do Ceará - CGE Coordenadoria de Controle Interno Preventivo - COINP Centro Administrativo Governador Virgílio Távora Av. Ministro José Américo, s/n - Ed. SEPLAG Cambeba - Fortaleza (CE) www.cge.ce.gov.br Fone: (85) 3101.3482/ 3101-3464/ 3101-3466/ 3218-1287 Fax: (85) 3101.3480 E-mail: convenios@cge.ce.gov.br

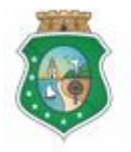

Sistema/Módulo: SICONV-CE/AF Usuário: Concedente Data: 24/06/2015 Versão: 00 Página 3 de 20

## ACOMPANHAMENTO E FISCALIZAÇÃO

## INTRODUÇÃO

A transferência de recursos financeiros por meio de convênios e instrumentos congêneres estabelecida pela Lei Complementar nº 119/2012, regulamentada pelos Decretos Estaduais nº 31.406/2014 e nº 31.621/2014, deverá obedecer às seguintes etapas:

- I. Divulgação de Programas;
- II. Cadastramento de Parceiros;
- III. Aprovação ou Seleção de Plano de Trabalho;
- IV. Celebração do Instrumento;
- V. Execução, Acompanhamento e Fiscalização;
- VI. Prestação ou Tomada de Contas.

O **Acompanhamento** e a **Fiscalização** da execução do instrumento tem como objetivo a garantia da regularidade dos atos praticados e a adequada execução do objeto pactuado.

Este documento foi elaborado com a finalidade de auxiliar os atores envolvidos na etapa de **Acompanhamento e Fiscalização** quanto ao correto registro de informações e documentos no SICONV-CE.

Para fins de monitoramento das etapas do processo de transferência de recursos, a Controladoria e Ouvidoria Geral do Estado do Ceará mantém, em 9(nove) órgãos do Poder Executivo Estadual, a seguir identificados, Articuladores de Controle Interno Preventivo capacitados para oferecer orientações quanto ao processo e suporte quanto à utilização do SICONV-CE:

- 1. Casa Civil
- 2. Departamento Estadual de Rodovias DER
- 3. Secretaria da Cultura SECULT
- 4. Secretaria da Educação SEDUC
- 5. Secretaria da Saúde SESA
- 6. Secretaria das Cidades
- 7. Secretaria de Desenvolvimento Agrário SDA
- 8. Secretaria do Esporte SESPORTE
- 9. Secretaria do Trabalho e Desenvolvimento Social STDS

Por fim, este documento possui controle de versões, sendo de responsabilidade da CGE sua atualização e dos leitores a utilização da versão em vigor publicada no sítio eletrônico da CGE.

#### ATENÇÃO!

A inserção de dados no SICONV-CE é de responsabilidade de cada um dos atores envolvidos, portanto, a senha de acesso às funcionalidades é pessoal e intransferível.

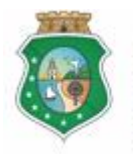

Sistema/Módulo: SICONV-CE/AF Usuário: Concedente Data: 24/06/2015 Versão: 00 Página 4 de 20

## ACOMPANHAMENTO E FISCALIZAÇÃO

## GLOSSÁRIO

- I. <u>Acompanhamento:</u> atividade realizada pelo concedente, por meio do Gestor do Instrumento, de modo a garantir a regularidade dos atos praticados e a adequada execução do objeto conveniado.
- II. <u>Colaborador da Área de Negócios:</u> colaborador da área da estrutura do concedente que esteja relacionada, direta ou indiretamente, com o objeto celebrado, responsável por analisar os produtos e os resultados da parceria.
- III. <u>Colaborador da Área Financeira:</u> colaborador da área financeira do concedente responsável por analisar a regularidade do pagamento das despesas e da aplicação dos recursos liberados.
- IV. <u>Concedente</u>: órgão ou entidade do Poder Executivo Estadual responsável pela transferência de recursos financeiros a ente ou entidade pública, pessoa jurídica de direito privado ou pessoa física, para a execução de ações por meio de convênios ou quaisquer instrumentos congêneres.
- V. <u>Convenente</u>: parceiro selecionado para a execução de ações em parceria com órgãos e entidades do Poder Executivo Estadual por meio de convênio ou instrumento congênere;
- VI. <u>Fiscal</u>: representante do concedente responsável pela fiscalização da execução do convênio ou instrumento congênere, competindo-lhe: I visitar o local de execução do objeto; II atestar a execução do objeto; III comunicar ao responsável pelo acompanhamento quaisquer irregularidades detectadas.
- VII. <u>Fiscalização:</u> atividade realizada pelo concedente, por meio do Fiscal, de modo a garantir a regularidade dos atos praticados e a adequada execução do objeto conveniado.
- VIII. <u>Gestor do Instrumento</u>: representante do concedente responsável pelo acompanhamento da execução do convênio ou instrumento congênere, cabendo-lhe: I - avaliar os produtos e os resultados da parceria; II - verificar a regularidade no pagamento das despesas e na aplicação das parcelas de recursos; III - registrar todas as ocorrências relacionadas à execução do objeto, inclusive as apontadas pela fiscalização, adotando as medidas necessárias ao saneamento das falhas observadas.
  - IX. <u>Ocorrências:</u> registro gerado pelo SICONV-CE em decorrência do descumprimento de quaisquer exigências estabelecidas na legislação: prazos, documentos, ações, etc.
  - X. <u>Relatório de Execução Física do Objeto (REFO)</u>: documento emitido pelo convenente que demonstra o andamento da execução do objeto pactuado.
  - XI. <u>Termo de Fiscalização</u>: documento emitido pelo Fiscal decorrente de fiscalização realizada no objeto pactuado.

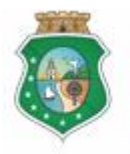

CONTROLADORIA E OUVIDORIA

GERAL DO ESTADO Governo do Estado do Ceará Sistema/Módulo: SICONV-CE/AF Usuário: Concedente Data: 24/06/2015 Versão: 00 Página 5 de 20

## ACOMPANHAMENTO E FISCALIZAÇÃO

## SUMÁRIO

| 1 | CONSL   | JLTAR INSTRUMENTO                             | 6    |
|---|---------|-----------------------------------------------|------|
|   | 1.1 De  | scrição                                       | 6    |
|   | 1.2 Tel | a                                             | 7    |
|   | 1.2.1   | Acessando a funcionalidade:                   | 7    |
|   | 1.2.2   | Consultando um instrumento:                   | 7    |
| 2 | ACOM    | PANHAR RESULTADO DA PARCERIA                  | 8    |
|   | 2.1 Co  | laborador da Área de Negócio                  | 8    |
|   | 2.1.1   | Descrição                                     | 8    |
|   | 2.1.2   | Tela:                                         | 8    |
|   | 2.2 Ge  | stor do Instrumento                           | 9    |
|   | 2.2.1   | Descrição                                     | 9    |
|   | 2.2.2   | Tela:                                         | . 10 |
| 3 | ACOM    | PANHAR REGULARIDADE DO PAGAMENTO DAS DESPESAS | . 11 |
|   | 3.1 Co  | laborador da Área Financeira 1                | 1    |
|   | 3.1.1   | Descrição                                     | . 11 |
|   | 3.1.2   | Tela:                                         | . 12 |
|   | 3.2 Ge  | stor do Instrumento1                          | 4    |
|   | 3.2.1   | Descrição                                     | . 14 |
|   | 3.2.2   | Tela:                                         | . 15 |
| 4 | REGIS   | TRAR FISCALIZAÇÃO                             | 16   |
|   | 4.1 Ge  | stor do Instrumento1                          | 6    |
|   | 4.1.1   | Descrição                                     | . 16 |
|   | 4.1.2   | Tela:                                         | . 16 |
| 5 | ANALIS  | SAR OCORRÊNCIAS                               | . 18 |
|   | 5.1 Ge  | stor do Instrumento1                          | 8    |
|   | 5.1.1   | Descrição                                     | . 18 |
|   | 5.1.2   | Tela:                                         | . 19 |
| 6 | FLUXO   | DAS ATIVIDADES                                | . 20 |

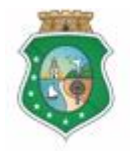

## ACOMPANHAMENTO E FISCALIZAÇÃO

#### 1 CONSULTAR INSTRUMENTO

#### 1.1 Descrição

- a) Essa atividade será realizada sempre que for necessário selecionar um instrumento celebrado para inserir os registros de acompanhamento e fiscalização. Para facilitar a consulta, o SICONV-CE possibilita a pesquisa por meio dos seguintes filtros:
  - i. <u>Convenente</u>: relaciona todos os convenentes com quem o concedente tem convênio celebrado para que seja selecionado apenas um convenente;
  - ii. <u>Número do Instrumento</u>: campo de livre digitação para que o concedente informe o número do instrumento celebrado (número gerado no SACC);
  - iii. <u>Situação Física</u>: relaciona as possíveis situações físicas do instrumento para que seja selecionado apenas um tipo;
  - iv. <u>Data de Celebração</u>: campo de livre digitação para que o concedente consulte todos os instrumentos celebrados em um determinado período;
  - v. <u>Situação Acompanhamento</u>: apresenta as opções para escolha;
  - vi. <u>Situação Fiscalização</u>: apresenta as opções para escolha;
  - vii. Liberação de Recursos: apresenta as opções para escolha;
  - viii. Situação Pagto de Despesas: apresenta as opções para escolha.
- b) Após a escolha do(s) filtro(s), o concedente aciona o botão **Resquisar**+e o SICONV-CE exibirá o(s) instrumento(s) celebrado(s). O concedente marca, na coluna esquerda da tabela para selecionar o instrumento escolhido e clica no botão com a ação desejada:
  - i. **%Acompanhar Resultado da Parceria**: somente disponível para o Colaborador da Área de Negócio e para o Gestor do Instrumento;
  - ii. %Acompanhar Regularidade do Pagamento das Despesas + somente disponível para o Colaborador da Área Financeira e para o Gestor do Instrumento;
  - iii. **Registrar Fiscalização:** somente disponível para o Gestor do Instrumento;
  - iv. **%Analisar Ocorrências**: somente disponível para o Gestor do Instrumento;

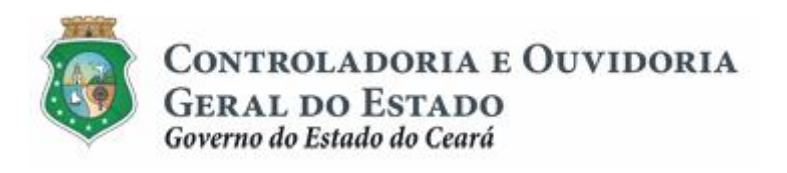

#### ACOMPANHAMENTO E FISCALIZAÇÃO

#### 1.2 Tela

#### 1.2.1 Acessando a funcionalidade:

| S2GPR   Sistema de Gestão Governamental por Resultado         | GOVERNO DO<br>Estado do Ceará                                                                                      |
|---------------------------------------------------------------|----------------------------------------------------------------------------------------------------|
| Convênios e Congêneres                                        | 2015<br>Governo do Estado do Ceará<br>,  Sair                                                                      |
| Inicio Cadastro Seleção / Aprovação Acompanhamento Relatorios |                                                                                                    |
| Bem-vindo,                                                    |                                                                                                    |
| Bem-vindo(a).                                                 |                                                                                                    |
|                                                               |                                                                                                    |
|                                                               |                                                                                                    |
|                                                               |                                                                                                    |
|                                                               |                                                                                                    |
|                                                               |                                                                                                    |
|                                                               |                                                                                                    |
|                                                               |                                                                                                    |
| COVERNO DO                                                    |                                                                                                    |
| CON ESTADO DO CEARÁ                                           | SICONV-CE - Versão: 2.3.5-RC34 - H ost: dm z10-cge<br>Suporte: (85) 3101-3464, 3101-3482   convenios@cge.ce.gov.br |

## 1.2.2 Consultando um instrumento:

| S2GPR   Sistema de Gestão Governamental por Res        | ultado                              |                            |                             |                                     |                                     |                         |                    | GOVERNO DO<br>Estado do Ceará         |
|--------------------------------------------------------|-------------------------------------|----------------------------|-----------------------------|-------------------------------------|-------------------------------------|-------------------------|--------------------|---------------------------------------|
| Convênios e Congêneres                                 |                                     |                            |                             |                                     |                                     |                         | Govern             | 2015<br>o do Estado do Ceará<br> Sair |
| Inicio Cadastro Acompanhamento Relator                 | ios                                 |                            |                             |                                     |                                     |                         |                    |                                       |
| Portal >>Módulo de Contrato e Convênios >> Acompanha   | mento >>                            |                            |                             |                                     |                                     |                         |                    |                                       |
| Consulta Instrumento                                   |                                     |                            |                             |                                     |                                     |                         |                    |                                       |
| Filtros de Busca                                       | Busca para loc                      | alizar o instrument        | 0                           |                                     |                                     | Data do Col             | labração:          |                                       |
| Convenente                                             |                                     |                            |                             |                                     |                                     | Entre:                  | iebração.          |                                       |
| Selectoriar                                            |                                     |                            | ·                           |                                     |                                     |                         |                    |                                       |
| Situação Hisica:<br>Selecionar                         |                                     | -                          |                             |                                     |                                     | e:                      | _                  |                                       |
| Situação Acompanhamonto                                | cão                                 |                            |                             |                                     |                                     |                         |                    |                                       |
| Favorável     Favorável                                | Lib                                 | eração de Recurso:         |                             | de                                  |                                     |                         |                    |                                       |
| Não Favorável     Não Favorável                        | 0                                   | Suspenso UNao Susp         | penso                       | Sus                                 | penso© Não S                        | uspenso                 |                    |                                       |
| Pesquisar   Limpar. 2 Clicar no botão "Pesq            | quisar"                             |                            |                             |                                     |                                     |                         |                    |                                       |
| Resultado da Busca: 3 Marcar o círculo à esq           | uerda para sele                     | cionar o instrumen         | to                          | 1                                   |                                     |                         |                    |                                       |
| Número Convenente                                      | Situação Fisica                     | Situação<br>Acompanhamento | Situação da<br>Fiscalização | Situação<br>Liberação<br>de Recurso | Situação<br>Pagamento<br>de Despesa | Medidas Administrativas |                    |                                       |
| •                                                      | INSTRUMENTO<br>EMEXECUÇÃO<br>NORMAL |                            |                             |                                     |                                     |                         |                    |                                       |
| Acompanhar Resultados da Parceria Acompanhar Regulario | lade do Pagamento                   | das Despesas Regis         | trar Fiscalização           | o Analisar Oc                       | corrências Ca                       | ncelar 1 a 1 de 1       |                    |                                       |
| 4                                                      | 5                                   |                            | 6                           | (                                   | 1                                   |                         |                    |                                       |
| Clicar no botão para a ação des                        | sejada, de acord                    | lo com a permissã          | o do perfil do              | usuário                             |                                     |                         |                    |                                       |
| GOVERNO DO                                             |                                     |                            |                             |                                     |                                     | SICO                    | NV-CF-Versão 235-D | C34 - Host: dm z10-coe                |

SICONV-CE - Versao: 2.3.5-RC34 - H ost: dm 210-cge Suporte: (85) 3101-3464, 3101-3482 | convenios@cge.ce.gov.br

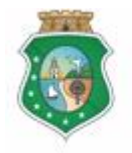

## ACOMPANHAMENTO E FISCALIZAÇÃO

#### 2 ACOMPANHAR RESULTADO DA PARCERIA

#### 2.1 Colaborador da Área de Negócio

#### 2.1.1 Descrição

- a) Essa atividade será realizada a cada 120 dias contados do início da vigência do instrumento celebrado que foi selecionado na atividade Consultar Instrumento. Para acesso a essa funcionalidade é necessário que o colaborador tenha acionado o botão %Acompanhar Resultado da Parceria+na atividade Consulta Instrumento.
- b) Esta é uma atividade de apoio ao Gestor do Instrumento em que são confrontadas as informações do Cronograma de Execução Físico-Financeira do Plano de Trabalho com a respectiva execução do objeto pactuado informada nos seguintes documentos: Relatório de Execução Física do Objeto, emitido pelo convenente, e Termo de Fiscalização, emitido pelo Fiscal.
- c) Após a consulta do instrumento, o SICONV-CE exibe lista com a Programação de Acompanhamento informando:
  - i. Programação de Acompanhamento;
  - ii. Prazo Final para Recebimento do Relatório de Execução Física . Convenente (anexado no SICONV-CE pelo Convenente);
  - iii. Prazo Final Acompanhamento (data final para o Gestor realizar o Acompanhamento);
  - iv. Data Acompanhamento Colaborador (se já realizado);
  - v. Data Acompanhamento Gestor (se já realizado).
- d) O colaborador seleciona o Acompanhamento a ser realizado marcando a opção na coluna esquerda da tabela.
- e) Em seguida, o SICONV-CE habilitará, para consulta, os Relatórios de Execução Física do Objeto inseridos pelo convenente.
- f) O colaborador preenche o campo de **Descrição do Acompanhamento+**.
- g) Se for necessário anexar algum documento complementar utilizado na análise, clica no botão **%Anexar**+ no campo **%Anexo Documentos Concedente**+. Se quiser excluir algum documento anexado, marcar o documento e acionar o botão **%Excluir**+.
- h) Com base nos exames efetuados, seleciona o **%avorável**+ ou **%Não** Favorável+no campo **%Resultado do Acompanhamento**+.
- i) Para finalizar a operação, clica no botão Salvar+.

#### 2.1.2 Tela:

#### 2.1.2.1 Realizando um acompanhamento:

Após a ação de **Consultar o Instrumento**+e a escolha da opção **Acompanhar** Resultados da Parceria+

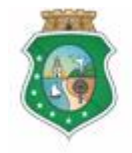

Controladoria e Ouvidoria

GERAL DO ESTADO Governo do Estado do Ceará Sistema/Módulo: SICONV-CE/AF Usuário: Concedente Data: 24/06/2015 Versão: 00 Página 9 de 20

## ACOMPANHAMENTO E FISCALIZAÇÃO

| 2565         | 🖳   Sistema                                        | de Gestão Gove               | ernamental p                | oor Resultado                                                                                   |                                           |                                                      |                                    |           |                               |                                           | GOVERNO DO<br>Estado do Ceará          |
|--------------|----------------------------------------------------|------------------------------|-----------------------------|-------------------------------------------------------------------------------------------------|-------------------------------------------|------------------------------------------------------|------------------------------------|-----------|-------------------------------|-------------------------------------------|----------------------------------------|
| B c          | onvêni                                             | os e Co                      | ngêne                       | res                                                                                             |                                           |                                                      |                                    |           |                               | Gover                                     | 2015<br>no do Estado do Ceará<br> Sair |
| Inicio       | Cadastro                                           | Seleção / Aj                 | provação                    | Acompanhamento                                                                                  | Relator                                   | rios                                                 |                                    |           |                               |                                           |                                        |
| Portal       | sa Mádula da                                       | Contrato o Com               | vânion xx An                | ompanhar Recultados d                                                                           | Daroori                                   |                                                      |                                    |           |                               |                                           |                                        |
| Foitai       | modulo de                                          | Contrato e Con               | Venios AC                   | ompannar Resultatos u                                                                           | a Parcen                                  | a                                                    |                                    |           |                               |                                           |                                        |
| Acom         | panhar Re                                          | esultados                    | da Parce                    | eria                                                                                            |                                           |                                                      |                                    |           |                               |                                           |                                        |
| Instru       | mento :                                            | Vigência :11/1               | 2/2014 - 10/1               | 12/2015                                                                                         |                                           |                                                      |                                    |           |                               |                                           |                                        |
|              |                                                    |                              | $\bigcirc$                  | Marcar no circula                                                                               | à ocau                                    | arda da Acompanham                                   | anto que corá realizado            |           |                               |                                           |                                        |
| Acon         | npanhar Result                                     | ados da Parceri              | ia U                        | Marcarno circulo                                                                                | aesque                                    | erda do Acompanhan                                   | lento que sera realizado           |           |                               | *                                         |                                        |
|              | PROGRAM<br>ACOMPA                                  | MAÇÃO DE<br>NHAMENTO         | PRAZO FIN<br>RELATÓRI<br>OE | NAL PARA RECEBIMENTO<br>IOS DE EXECUÇÃO FÍSIC<br>BJETO - CONVENENTE                             | DOS<br>A DO                               | PRAZO FINAL<br>ACOMPANHAMENTO                        | DATA ACOMPANHAMENTO<br>COLABORADOR | ACON      | DATA<br>MPANHAMENTO<br>GESTOR | 0                                         |                                        |
| ۲            | Acompar                                            | nhamento 1                   | 0                           | 09/02/2015 - 10/04/2015                                                                         |                                           | 10/04/2015                                           |                                    |           |                               |                                           |                                        |
| 0            | Acompar                                            | nhamento 2                   | 1                           | 11/06/2015 - 10/08/2015                                                                         |                                           | 10/08/2015                                           |                                    |           |                               |                                           |                                        |
| 0            | Acompar                                            | nhamento 3                   | 0                           | 09/10/2015 - 10/12/2015                                                                         |                                           | 08/12/2015                                           |                                    |           |                               |                                           |                                        |
|              |                                                    |                              |                             | н                                                                                               |                                           |                                                      |                                    | ,ai       |                               |                                           |                                        |
|              | neue Decumo                                        | tee Concedent                |                             |                                                                                                 |                                           | Anexos Documentos                                    | Convenentes                        |           |                               |                                           |                                        |
| A            | Ainda Não                                          | F or                         |                             |                                                                                                 |                                           |                                                      | Tot                                | al: 1   🔍 |                               |                                           |                                        |
|              | ncluir 2                                           | inserir alg                  | potao "incli<br>jum docum   | ento que achar                                                                                  |                                           | N                                                    | ome                                | ownload   | 3                             | Clicar no link "Download" para visualizar |                                        |
|              | $\sim$                                             | necessár                     | 10                          |                                                                                                 |                                           | Relatório de execu                                   | ução física do Objeto              | Download  |                               | o relatorio insendo pelo convenente       | 1                                      |
| De<br>R<br>© | scrição do aco<br>esultado do Aco<br>Favorável © 1 | mpanhamento*<br>companhament | (4) R<br>dc<br>ot           | legistrar as considera<br>o relatório apresentar<br>bservações que se fa<br>Marcar o círculo co | ções re<br>lo pelo c<br>çam ne<br>rrespon | ferentes ao exame<br>onvenente e outras<br>cessárias | ) acompanhamento reali             | zado      |                               |                                           |                                        |
| Salvar       | Cancelar                                           | 6 Clicar I                   | no botão "S                 | Salvar"                                                                                         |                                           |                                                      |                                    |           |                               |                                           |                                        |

SICONV - CE - Versão: 2.3.5-RC34 - Host: dmz10-cge Suporte: (85) 3101-3464, 3101-3482 | convenios@cge.ce.gov.bi

#### 2.2 Gestor do Instrumento

#### 2.2.1 Descrição

- a) Essa atividade será realizada a cada 120 dias contados do início da vigência do instrumento celebrado que foi selecionado na atividade Consultar Instrumento. Para acesso a essa funcionalidade é necessário que o Gestor tenha acionado o botão %Acompanhar Resultado da Parceria+na atividade Consulta Instrumento.
- b) Esta é uma atividade que efetiva o Acompanhamento realizado pelo Gestor do Instrumento, em que são confrontadas as informações do Cronograma de Execução Físico-Financeira do Plano de Trabalho com a respectiva execução do objeto pactuado, informada nos seguintes documentos:
  - i. Relatório de Execução Física do Objeto, emitido pelo convenente;
  - ii. Termo de Fiscalização, emitido pelo Fiscal.

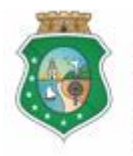

## ACOMPANHAMENTO E FISCALIZAÇÃO

- c) Após a consulta do instrumento, o SICONV-CE exibe lista com a Programação de Acompanhamento informando:
  - i. Programação de Acompanhamento;
  - ii. Prazo Final para Recebimento do Relatório de Execução Física . Convenente, anexado no SICONV-CE pelo Convenente;
  - iii. Prazo Final Acompanhamento . data final para o Gestor realizar o Acompanhamento;
  - iv. Data Acompanhamento Colaborado, se já realizado;
  - v. Data Acompanhamento Gestor, se já realizado.
- d) O Gestor seleciona o Acompanhamento a ser realizado marcando a opção na coluna esquerda da tabela.
- e) Em seguida, o SICONV-CE habilitará, para consulta, os Relatórios de Execução Física do Objeto, inseridos pelo convenente, e o Acompanhamento realizado pelo Colaborador da área de Negócio.
- f) O Gestor verifica se o Colaborador da Área de Negócio realizou seu Acompanhamento por meio do campo %Histórico Acompanhamento Colaborador+e preenche o campo de %Descrição do Acompanhamento+.
  - i. O acompanhamento do Gestor do Instrumento poderá ser realizado independente do acompanhamento do Colaborador da Área de Negócio.
- g) Se for necessário anexar algum documento complementar utilizado na análise, clica no botão **%Anexar**+ no campo **%Anexo Documentos Concedente**+. Se quiser excluir algum documento anexado, marcar o documento e aciona o botão **%Excluir**+.
- h) Com base nos exames efetuados, seleciona o **%avorável**+ ou **%Não** Favorável+no campo **%Resultado do Acompanhamento**+.
- i) Para finalizar a operação, clica no botão % Acompanhado pelo Gestor+.
- j) Caso não seja identificado o registro do Acompanhamento no prazo determinado, o SICONV-CE registra essa ocorrência para fins de adoção de providências pelo Gestor do Instrumento.

#### 2.2.2 Tela:

#### 2.2.2.1 Realizando um acompanhamento:

Após a ação de **Consultar o Instrumento**+e a escolha da opção **Acompanhar Resultados da Parceria**+:

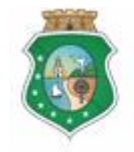

Controladoria e Ouvidoria

GERAL DO ESTADO Governo do Estado do Ceará Sistema/Módulo: SICONV-CE/AF Usuário: Concedente Data: 24/06/2015 Versão: 00 Página 11 de 20

## ACOMPANHAMENTO E FISCALIZAÇÃO

| sser                   | 52GPR   Sistema de Gestão Governamental por Resultado |                                              |                                                                    |                                                   |                                                |                                                        |                          |                                           |                                             |  |
|------------------------|-------------------------------------------------------|----------------------------------------------|--------------------------------------------------------------------|---------------------------------------------------|------------------------------------------------|--------------------------------------------------------|--------------------------|-------------------------------------------|---------------------------------------------|--|
| 20                     | Convênios                                             | s e Coi                                      | ngêneres                                                           |                                                   |                                                |                                                        |                          |                                           | 2015<br>Governo do Estado do Ceará<br> Sair |  |
| Inicio                 | Cadastro                                              | Acompanha                                    | mento Relatorios                                                   |                                                   |                                                |                                                        |                          |                                           |                                             |  |
| Porta<br>Acom<br>Instr | al >> Módulo de Con<br>Ipanhar Res<br>umento : Vi     | ntrato e Conv<br>ultados (<br>igência :11/12 | ênios ≫ Acompanhar Re<br><b>da Parceria</b><br>2/2014 - 10/12/2015 | sultados da Parce                                 | ria                                            |                                                        |                          |                                           |                                             |  |
|                        |                                                       |                                              |                                                                    | Marcar no cír                                     | culo à esquerda do Aco                         | ompanhamento que será r                                | ealizado                 |                                           |                                             |  |
| Aco                    | mpanhar Resultado                                     | os da Parceria                               |                                                                    |                                                   |                                                |                                                        |                          | *                                         |                                             |  |
|                        | PROGRAMA<br>ACOMPANHA                                 | ÇÃO DE<br>AMENTO                             | PRAZO FINAL PARA REO<br>RELATÓRIOS DE EXECU<br>OBJETO - CON        | EBIMENTO DOS<br>ÇÃO FÍSICA DO<br>ENENTE           | PRAZO FINAL<br>ACOMPANHAMENTO                  | DATA ACOMPANHAMENTO<br>COLABORADOR                     | DATA<br>ACOMPANH<br>GEST | A<br>IAMENTO<br>OR                        |                                             |  |
| (                      | Acompanhar                                            | mento 1                                      | 09/02/2015 - 10/                                                   | 04/2015                                           | 10/04/2015                                     |                                                        |                          |                                           |                                             |  |
|                        | Acompanhar                                            | mento 2                                      | 11/06/2015 - 10/                                                   | 18/2015                                           | 10/08/2015                                     |                                                        |                          |                                           |                                             |  |
|                        | Acompannar                                            | mento 3                                      | 09/10/2015 - 10/                                                   | 12/2015                                           | 06/12/2015                                     |                                                        |                          |                                           |                                             |  |
|                        |                                                       |                                              | ħ.                                                                 |                                                   | 2 Examin<br>pelo co                            | ar os registros de acompa<br>laborador da área de negó | anhamento re<br>cio      | ealizado                                  |                                             |  |
|                        | neve Decumenter                                       | Concedents                                   |                                                                    |                                                   | Anexos Documentos                              | Convenentes                                            |                          |                                           |                                             |  |
|                        | Ainda Não Exis                                        | stem arquivos                                | ;<br>cadastrados                                                   |                                                   |                                                | Total:                                                 | 1 4                      | Clicar no link "Download" para visualizar | D                                           |  |
|                        | Incluir 3                                             | Clicar no<br>algum do                        | botão "Incluir" se quis<br>cumento que se faça                     | er inserir<br>necessário                          | Relatório de exec                              | ome Do<br>ução física do Objeto Do                     | wnload                   |                                           |                                             |  |
| D                      | escrição do acomp                                     | anhamento*                                   | 5 Registrar as<br>relatório apre<br>que se façan                   | considerações<br>sentado pelo co<br>n necessárias | referentes ao exame d<br>nvenente e outras obs | o<br>ervações                                          |                          |                                           |                                             |  |
|                        | Resultado do Acom<br>D Favorável © Não                | panhamento<br>Favorável                      | 6 Marcar o cír                                                     | culo correspond                                   | <mark>lente ao resultado do a</mark>           | companhamento realizado                                | 0                        |                                           |                                             |  |
| 7<br>Salvar            | Clicar no bot                                         | <mark>ão "Salvar"</mark><br>panhado pelo     | Gestor 8 Cliv                                                      | ar no botão "Ac                                   | ompanhado pelo Gest                            | or" para finalizar a operaçê                           | ão.                      |                                           |                                             |  |

GOVERNO DO ESTADO DO CEARÁ

SICONV - CE - Versão: 2.3.5-RC34 - Host: dmz10-cge Suporte: (85) 3101-3464, 3101-3482 | convenios@cge.ce.gov.br

#### 3 ACOMPANHAR REGULARIDADE DO PAGAMENTO DAS DESPESAS

#### 3.1 Colaborador da Área Financeira

#### 3.1.1 Descrição

- a) Essa atividade será realizada a cada 60 dias após cada liberação de recurso financeiro para a conta específica do instrumento celebrado e que foi selecionado na atividade Consultar Instrumento. Para acesso a essa funcionalidade, é necessário que o colaborador tenha acionado o botão %Acompanhar Regularidade do Pagamento das Despesas+, na atividade Consulta Instrumento.
- b) Esta é uma atividade de apoio ao Gestor do Instrumento em que são confrontadas as informações do Cronograma de Execução Físico-Financeira, Cronograma de Desembolso e Aplicação Financeira/Resgate do Plano de Trabalho com a respectiva execução financeira para realização do objeto pactuado, comprovada pelos seguintes documentos:

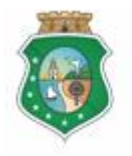

## ACOMPANHAMENTO E FISCALIZAÇÃO

- i. Nota de Empenho e Nota de Pagamento, geradas pelo sistema de pagamentos do Estado;
- ii. Processo de Aquisição, inserido no SICONV-CE pelo convenente;
- iii. Contrato, inserido no SICONV-CE pelo convenente;
- iv. Documentos de Liquidação, inseridos no SICONV-CE pelo convenente;
- v. Ordem Bancária de Transferência . OBT, gerada no SICONV-CE pelo convenente;
- c) Após a consulta do instrumento, o SICONV-CE exibe, para visualização, informações do Cronograma de Execução Físico-Financeira, do Cronograma de Desembolso e da Aplicação Financeira/Resgate. Exibe ainda a opção **Regularidade de Pagamento**+, que deverá ser acionada para a realização do Acompanhamento.
- Após a ação descrita no passo anterior, o SICONV-CE exibe lista com as Liberações de Recursos Financeiros realizadas pelo concedente, informando:
  - i. Sobre o concedente: Exercício e Órgão;
  - ii. Sobre a Nota de Empenho . NE: Número, Data e Valor;
  - iii. Sobre a Nota de Pagamento: Número, Data e Valor.
- e) O colaborador seleciona a Liberação de Recursos Financeiros correspondente ao Acompanhamento que será realizado marcando a opção na coluna esquerda da tabela.
- f) Em seguida, o SICONV-CE exibirá todas as OBT s Efetivadas no prazo de 60 dias após a data da respectiva Nota de Pagamento selecionada no passo anterior, com todos os documentos associados (processo de aquisição, contratos, documentos de liquidação) àquela OBT inseridos pelo convenente no sistema.
- g) O colaborador examina os documentos e preenche o campo de **Descrição do Acompanhamento+**.
- h) Com base nos exames efetuados, seleciona % avorável+, % Não Favorável+ ou % ausência de OBT para Acompanhamento+no campo % Resultado do Acompanhamento+.
  - i. O acompanhamento deverá ser realizado mesmo que não tenha havido pagamento de despesas do convênio, nesse caso, clicar no botão **%Ausência de OBT para Acompanhamento**+:
- i) Para finalizar a operação, clica no botão **Salvar**+.

#### 3.1.2 Tela:

#### 3.1.2.1 Realizando um acompanhamento:

Após a ação de **Consultar o Instrumento**+e a escolha da opção **Acompanhar Regularidade do Pagamento das Despesas**+:

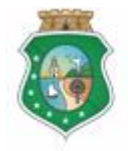

Controladoria e Ouvidoria

GERAL DO ESTADO Governo do Estado do Ceará Sistema/Módulo: SICONV-CE/AF Usuário: Concedente Data: 24/06/2015 Versão: 00 Página 13 de 20

## ACOMPANHAMENTO E FISCALIZAÇÃO

| SEGPR   Sistema de Gestão Governam            | ental por Resultado                                                                                                    | GOVERNO 100<br>Estado do Ceará                                                                                                    |  |  |
|-----------------------------------------------|----------------------------------------------------------------------------------------------------|----------------------------------------------------------------------------------------------------|--|--|
| Convênios e Conge                             | êneres                                                                                                    | 2015<br>Governo do Estado do Ceará<br>. [Sair                                                                                                    |  |  |
| Inicio Cadastro Execução Ad                   | companhamento / Fiscalização Prestação de Contas Relatorios                                                                                                    |                                                                                                    |  |  |
| Portal >> Módulo de Contrato e Convênios      | >>> Acompanhar Regularidade do Pagamento das despesas                                                                                                    |                                                                                                    |  |  |
| Acompanhar Regularidade do                    | o Pagamento das despesas                                                                                                    |                                                                                                    |  |  |
| Detalhes do Instrumento                       | Ŕ                                                                                                    |                                                                                                    |  |  |
| Instrumento:                                  |                                                                                                    |                                                                                                    |  |  |
| Convenente:                                   | Interveniente(s): Executor:                                                                                                    |                                                                                                    |  |  |
| Valor Atual:<br>55.000,00                     | Vigência Atual: Situação Fisica:<br>De 11/11/2014 alé 27/12/2014 INSTRUMENTO EM EXECUÇÃO NORMAL                                                                                                    |                                                                                                    |  |  |
| Cronograma de Execução Físico-<br>Financeiro  | Regularidade Pagamento                                                                                                    |                                                                                                    |  |  |
| 🖀 Cronograma de Desembolso                    | Acompanhar Regulalidade de Pagamento                                                                                                    |                                                                                                    |  |  |
| Aplicação Financeira/Resgate                  | Liberação de Recursos Financeiros                                                                                                    |                                                                                                    |  |  |
| Regularidade Pagamento                        | Clicar no círculo à esquerda para selecionar a liberação de recursos que será acompanhada                                                                                                    |                                                                                                    |  |  |
| 1 Clicar na opção<br>"Regularidade Pagamento" | EXERCÍCIO ÓRGÃO NE NE NE PAGAMENTO PAGAMENTO PAGAMENTO                                                                                                    |                                                                                                    |  |  |
|                                               | Image: Second second second                |                                                                                                    |  |  |
|                                               |                                                                                                    |                                                                                                    |  |  |
|                                               | Pagamentos                                                                                                    |                                                                                                    |  |  |
|                                               | Prazo Final Acompanhamento: 10/02/2015  Clicar no círculo à esquerda para selecionar a OBT que terá seus documentos de liquidação, contratação e pr                                                                                                    | rocesso de aquisição examinados                                                                                                    |  |  |
|                                               | DATA DATA DO VALOR TIDO OT BENEFICIÁRIO DOCUMENTO CONTRATO CON                                                                                                    | 1 3                                                                                                    |  |  |
|                                               | IN DA OBT EMISSÃO PAGTO. DA OBT TIPO OBT OBT LIQUIDAÇÃO DE AQUISIÇ                                                                                                    |                                                                                                    |  |  |
|                                               | ⊙ 20141216000000660 16/12/2014 16/12/2014 15.000,00     Pagamento     Pagamento     Pagamen |                                                                                                    |  |  |
|                                               | Clicar nos links para visualizar os                                                                                                    | documentos inserido pelo convenente                                                                                                    |  |  |
|                                               | Pagamento         Pagamento           2014121500000056         15/12/2014         15/12/2014         40.000,00         Encedor         Link         Link         Link                                                                                                    |                                                                                                    |  |  |
|                                               | (5) Arrastar a barra de rolagem para visualizar os demais campos                                                                                                    |                                                                                                    |  |  |
|                                               | Histórico Acompanhamento Gestor                                                                                                    |                                                                                                    |  |  |
|                                               | Selecione - Selecione -                                                                                                    |                                                                                                    |  |  |
|                                               |                                                                                                    |                                                                                                    |  |  |
|                                               |                                                                                                    |                                                                                                    |  |  |
|                                               | h. h.                                                                                                    |                                                                                                    |  |  |
|                                               |                                                                                                    |                                                                                                    |  |  |
|                                               | Descrição do Acompanhamento*                                                                                                    |                                                                                                    |  |  |
|                                               | Clear no circulo à esquerda para selecionar a QBT que terà seus documentos de liquidação, contratação e processo de aquisição examinados   Image: Processo de aquisição examinados   Image: Processo de aquisição e                                                                                                    |                                                                                                    |  |  |
|                                               |                                                                                                    | era acompanhada<br>De' VALOR DA NOYA DE'<br>PROCES<br>ACOUTRATAÇÃO<br>PROCES<br>ACOUTRATAÇÃO<br>PROCES<br>ACOUSE<br>CONTRATAÇÃO<br>PROCES<br>ACOUSE<br>CONTRATAÇÃO<br>PROCES<br>ACOUSE<br>CONTRATAÇÃO<br>PROCES<br>ACOUSE<br>CONTRATAÇÃO<br>PROCES<br>ACOUSE<br>CONTRATAÇÃO<br>PROCES<br>ACOUSE<br>CONTRATAÇÃO<br>PROCES<br>ACOUSE<br>ACOUSE<br>CONTRATAÇÃO<br>PROCES<br>ACOUSE<br>CONTRATAÇÃO<br>PROCES<br>ACOUSE<br>CONTRATAÇÃO<br>PROCES<br>ACOUSE<br>CONTRATAÇÃO<br>PROCES<br>ACOUSE<br>CONTRATAÇÃO<br>PROCES<br>ACOUSE<br>PROCES<br>ACOUSE<br>PROCES<br>ACOUSE<br>PROCES<br>ACOUSE<br>CONTRATAÇÃO<br>PROCES<br>ACOUSE<br>CONTRATAÇÃO<br>PROCES<br>ACOUSE<br>PROCES<br>ACOUSE<br>CONTRATAÇÃO<br>PROCES<br>ACOUSE<br>ACOUSE<br>CONTRATAÇÃO<br>PROCES<br>ACOUSE<br>CONTRATAÇÃO<br>PROCES<br>ACOUSE<br>ACOUSE<br>CONTRATAÇÃO<br>PROCES<br>ACOUSE<br>ACOUSE<br>CONTRATAÇÃO<br>PROCES<br>ACOUSE<br>CONTRATAÇÃO<br>PROCES<br>ACOUSE<br>CONTRATAÇÃO<br>ACOUSE<br>CONTRATAÇÃO<br>ACOUSE<br>CONTRATAÇÃO<br>ACOUSE<br>CONTRATAÇÃO<br>ACOUSE<br>CONTRATAÇÃO<br>ACOUSE<br>CONTRATAÇÃO<br>ACOUSE<br>CONTRATAÇÃO<br>ACOUSE<br>CONTRATAÇÃO<br>ACOUSE<br>CONTRATA<br>ACOUSE<br>CONTRATA<br>ACOUSE<br>CONTRATAÇÃO<br>ACOUSE<br>ACOUSE |  |  |
|                                               |                                                                                                    |                                                                                                    |  |  |
|                                               |                                                                                                    |                                                                                                    |  |  |
|                                               | Resultado do Acompanhamento                                                                                                    |                                                                                                    |  |  |
|                                               | Favoravel     Avoravel     Avoravel     Clicar no círculo à esquerda de acordo com o "Resultado do Acompanhamento" realizado                                                                                                    |                                                                                                    |  |  |
|                                               | Ausência de OBT para Acompanhamento                                                                                                    |                                                                                                    |  |  |
|                                               | /                                                                                                    |                                                                                                    |  |  |
|                                               | Thus: United                                                                                                    | sução NORMAL<br>Interação de recursos que será acompanhada<br>SA MENTO DATA MENTO MARIA COMPANHAMENTO<br>1 20122014 BE 50.0000<br>BT que terá seus documentos de liquidação, contratação e processo de aquisição examinados<br>1 SERFERCIÁNO DOCUMENTO COMPANAÇÃO DOPRATAÇÃO POCES<br>1 SERFERCIÁNO DOCUMENTO COMPANAÇÃO COMPANAÇÃO POCES<br>1 SERFERCIÁNO DOCUMENTO COMPANAÇÃO COMPANAÇÃO COMPANAÇÃO POCES<br>1 SERFERCIÁNO DOCUMENTO COMPANAÇÃO COMPANAÇÃO COMPANAÇÃO POCES<br>1 SERFERCIÁNO DOCUMENTO COMPANAÇÃO COMPANAÇÃO COMPANAÇÃO COMPANAÇÃO COMPANAÇÃO COMPANAÇÃO COMPANAÇÃO COMPANAÇÃO COMPANAÇÃO COMPANAÇÃO COMPANAÇÃO COMPANAÇÃO COMPANAÇÃO COMPANAÇÃO COMPANAÇÃO COMPANAÇÃO COMPANAÇÃO COMPANAÇÃO COMPANAÇÃO COMPANAÇÃO COMPANAÇÃO COMPANAÇÃO COMPANAÇÃO COMPANA<br>1 SERVERCIÁNO DE COMPANA<br>1 SERVERCIÁNO COMPANAÇÃO COMPANAÇÃO COMPANA<br>1 SERVERCIÁNO COMPANAÇÃO COMPANA<br>1 SERVERCIÁNO COMPANA<br>1 SERVERCIÁNO ACOMPANA<br>1 SERVERCIÁNO ACOMPANA<br>1 SERVERCIÁNO ACOMPANA<br>1 S                                                                                                    |  |  |
|                                               | Clicar po hotão "Salvar"                                                                                                    |                                                                                                    |  |  |
|                                               |                                                                                                    |                                                                                                    |  |  |
|                                               |                                                                                                    |                                                                                                    |  |  |

GOVERNO DO ESTADO DO CEARÁ SICONV - CE - Versão: 2.3.6-RC34 - Host: dmz10-cge Suporte: (85) 3101-3464, 3101-3482 | convenios@cge.ce.gov.br

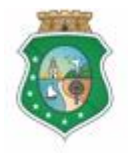

## ACOMPANHAMENTO E FISCALIZAÇÃO

#### 3.2 Gestor do Instrumento

#### 3.2.1 Descrição

- a) Essa atividade será realizada a cada 60 dias após cada liberação de recurso financeiro para a conta específica do instrumento celebrado e que foi selecionado na atividade Consultar Instrumento. Para acesso a essa funcionalidade, é necessário que o Gestor tenha acionado o botão %Acompanhar Regularidade do Pagamento das Despesas+, na atividade Consulta Instrumento.
- b) Esta é uma atividade que efetiva o Acompanhamento realizado pelo Gestor do Instrumento, em que são confrontadas as informações do Cronograma de Execução Físico-Financeira, Cronograma de Desembolso e Aplicação Financeira/Resgate do Plano de Trabalho com a respectiva execução do objeto pactuado, informada nos seguintes documentos:
  - i. Nota de Empenho e Nota de Pagamento, geradas pelo sistema de pagamentos do Estado;
  - ii. Processo de Aquisição, inserido no SICONV-CE pelo convenente;
  - iii. Contrato, inserido no SICONV-CE pelo convenente;
  - iv. Documentos de Liquidação, inseridos no SICONV-CE pelo convenente;
  - v. Ordem Bancária de Transferência . OBT, gerada no SICONV-CE pelo convenente.
- c) Após a consulta do instrumento, o SICONV-CE exibe, para visualização, informações do Cronograma de Execução Físico-Financeira, do Cronograma de Desembolso e da Aplicação Financeira/Resgate. Exibe ainda a opção **Regularidade de Pagamento+**, que deverá ser acionada para a realização do Acompanhamento.
- Após a ação descrita no passo anterior, o SICONV-CE exibe lista com as Liberações de Recursos Financeiros realizadas pelo concedente, informando:
  - i. Sobre o concedente: Exercício e Órgão;
  - ii. Sobre a Nota de Empenho . NE: Número, Data e Valor;
  - iii. Sobre a Nota de Pagamento: Número, Data e Valor.
- e) O Gestor seleciona a Liberação de Recursos Financeiros correspondente ao Acompanhamento que será realizado, marcando a opção na coluna esquerda da tabela.
- f) Em seguida, o SICONV-CE exibirá todas as OBT § Efetivadas no prazo de 60 dias após a data da respectiva Nota de Pagamento, selecionada no passo anterior, com todos os documentos associados (processo de aquisição, contratos, documentos de liquidação) àquela OBT inseridos pelo convenente no sistema.

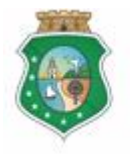

#### ACOMPANHAMENTO E FISCALIZAÇÃO

- g) O Gestor verifica se o Colaborador da Área Financeira realizou seu Acompanhamento, por meio do campo **Histórico Acompanhamento Colaborador**+, e preenche o campo de **Descrição do Acompanhamento**+.
- h) Com base nos exames efetuados, seleciona % avorável+, % ão Favorável+ ou % usência de OBT para Acompanhamento+, no campo % esultado do Acompanhamento+.
- i) Para finalizar a operação, clica no botão % Acompanhado pelo Gestor+
- j) Caso não seja identificado o registro do Acompanhamento no prazo determinado, o SICONV-CE registra essa ocorrência para fins de adoção de providências pelo Gestor do Instrumento.

#### 3.2.2 Tela:

#### 3.2.2.1 Realizando um acompanhamento:

Após a ação de **Consultar o Instrumento**+e a escolha da opção **Acompanhar Regularidade do Pagamento das Despesas**+:

| SEGPR   Sistema de Gestão Governa            | mental por Resultado                                                                                                    | Governo do<br>Estado do Ceará                             |
|----------------------------------------------|----------------------------------------------------------------------------------------------------|-----------------------------------------------------------|
| Convênios e Cong                             | gêneres                                                                                                    | 2015<br>Governo do Estado do Ceará<br>I <mark>Sair</mark> |
| Inicio Cadastro Acompanhame                  | nto Relatorios                                                                                                    |                                                           |
| Portal >> Módulo de Contrato e Convênio      | ss ≫ Acompanhar Regularidade do Pagamento das despesas                                                                                                    |                                                           |
| Acompanhar Regularidade o                    | do Pagamento das despesas                                                                                                    |                                                           |
| Detalhes do Instrumento                      | ×.                                                                                                    |                                                           |
| Instrumento:                                 |                                                                                                    |                                                           |
|                                              |                                                                                                    |                                                           |
| Convenente:                                  | Interveniente(s): Executor:                                                                                                    |                                                           |
| 45.600,00                                    | De 11/12/2014 até 10/12/2015 INSTRUMENTO EM EXECUÇÃO NORMAL                                                                                                    |                                                           |
| Cronograma de Execução Físico-<br>Financeiro | Regularidade Pagamento                                                                                                    |                                                           |
| 🚔 Cronograma de Desembolso                   | Acompanhar Regulalidade de Pagamento *                                                                                                    |                                                           |
| Aplicação Financeira/Resgate                 | Liberação de Recursos Financeiros                                                                                                    |                                                           |
| Regularidade Pagamento                       | Marcar no círculo à esquerda a liberação de recursos que será acompanhada     IXFRCICIO ÓBGÃO Nº DA DATA DA VALOR DA Nº DA NOTA DE DATA DA NOTA DE VALOR DA NOTA DE                                                                                                    |                                                           |
| Clicar na opção     "Regularidade Pagamento" | Image: Section of the section of the secti |                                                           |
|                                              |                                                                                                    |                                                           |
|                                              |                                                                                                    |                                                           |
|                                              | Prazo Final Acompanhamento: 20/02/2015                                                                                                    |                                                           |
|                                              | 3 Marcar no círculo à esquerda a OBT que terá seus documentos de liquidação, contratação e processo o                                                                                                    | de aquisição examinados                                   |
|                                              | N° DA OBT DATA DATA DO VALOR PAGTO. DA OBT TIPO OBT DE METICIÁRIO DE CONTRATAÇÃO I LOUIDAÇÃO AULTOR ACUL                                                                                                    |                                                           |
|                                              | Image: second second |                                                           |
|                                              | Fornecedor<br>Devolução                                                                                                    |                                                           |
|                                              | de de Ciicar nos inks para visualizar os document                                                                                                    | s inseridos pelo convenente                               |
|                                              | do Tesouro                                                                                                    |                                                           |
|                                              | 5 Arrastar a barra de rolagem para visualizar os demais                                                                                                    | campos                                                    |
|                                              | Histórico Acompanhamento Gestor                                                                                                    |                                                           |
|                                              | Selecione                                                                                                    |                                                           |
|                                              | 6 Examinar os registros de acompan<br>realizado pelo colaborador da área                                                                                                    | hamento<br>financeira                                     |
|                                              |                                                                                                    |                                                           |
|                                              | h. h.                                                                                                    |                                                           |
|                                              |                                                                                                    |                                                           |
|                                              | Descrição do Acompanhamento*                                                                                                    |                                                           |
|                                              | e outras observações que se fizerem necessárias                                                                                                    | elo convenente                                            |
|                                              |                                                                                                    |                                                           |
|                                              |                                                                                                    |                                                           |
|                                              |                                                                                                    |                                                           |
|                                              | Resultado do Acompanhamento                                                                                                    | do                                                        |
|                                              | © Favorável                                                                                                    |                                                           |
|                                              | C Ausência de OBT para Acompanhamento                                                                                                    |                                                           |
|                                              |                                                                                                    |                                                           |
|                                              | ۲ ( III ) ا                                                                                                    |                                                           |
|                                              | Salvar   Voltar   Acompanhado pelo Gestor 10 Clicar no botão "Acompanhado pelo Gestor" para final                                                                                                    | izar a operação                                           |
|                                              | 9 Ciicar no botão "Salvar"                                                                                                    |                                                           |
|                                              |                                                                                                    |                                                           |

GOVERNO DO Estado do Ceará

SICONV - CE - Versão: 2.3.5-RC34 - Host: dmz10-cge Suporte: (85) 3101-3464, 3101-3482 | convenios@cge.ce.gov.br

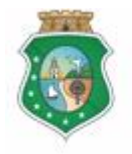

## ACOMPANHAMENTO E FISCALIZAÇÃO

## 4 REGISTRAR FISCALIZAÇÃO

#### 4.1 Gestor do Instrumento

#### 4.1.1 Descrição

- a) Essa atividade será realizada a cada 90 dias contados do início da vigência do instrumento celebrado e que foi selecionado na atividade Consultar Instrumento. Para acesso a essa funcionalidade, é necessário que o Gestor tenha acionado o botão %Registrar Fiscalização+, na atividade Consulta Instrumento.
- b) Se o período de execução do objeto do instrumento selecionado, registrado no Plano de Trabalho, é menor ou igual a 30 dias, o SICONV-CE exibe tela com pergunta sobre a existência de cláusula específica referente à fiscalização. O Gestor assinala a opção ‰im+ou %Não+, de acordo com o instrumento celebrado, e aciona o botão ‰ontinuar+.
  - i. Se **% sim+**, não haverá **% rogramação de Fiscalização**+a ser realizada;
  - ii. Se **%Não**+, o SICONV-CE exibe a **%Programação de Fiscalização**+ com uma única data final para fiscalização: 60 dias após o término da vigência do instrumento.
- c) Após a consulta do instrumento, o SICONV-CE exibe lista com a Programação de Fiscalização informando: programação de fiscalização e datas de previsão e realização das fiscalizações.
- d) O SICONV-CE disponibiliza a opção para o Gestor inserir o Termo de Fiscalização, emitido pelo Fiscal, acionando o botão %Anexar+ no campo %Anexo Documentos+. Se quiser excluir algum documento anexado, marca o documento e clica no botão %Excluir+.
- e) O Gestor preenche o campo de %Descrição da FiscalizaçãoÎ.
- f) Com base no Termo de Fiscalização, seleciona o <sup>\*</sup>Mavorável+ ou <sup>\*</sup>Não Favorável+no campo <sup>\*</sup>Resultado da Fiscalização+.
- g) Para finalizar a operação, clica no botão Salvar+.
- h) Caso não seja identificado o registro da Fiscalização no prazo determinado, o SICONV-CE registra essa ocorrência para fins de adoção de providências pelo Gestor do Instrumento.

## 4.1.2 Tela:

## 4.1.2.1 Registrando uma fiscalização:

Após a ação de **Consultar o Instrumento**+e a escolha da opção **Registrar** Fiscalização+:

Se o **período de execução do objeto** do instrumento selecionado registrado no Plano de Trabalho **é menor ou igual a 30 dias:** 

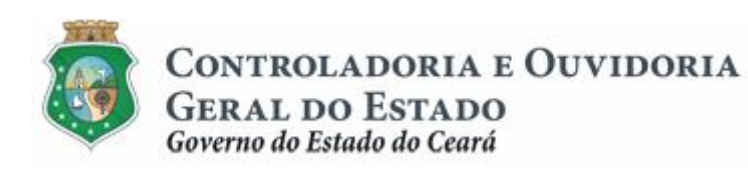

#### ACOMPANHAMENTO E FISCALIZAÇÃO

| 2GPR,   Sistema de Ge                 |                                                                                                    |                                     |                                                     |                                         |                                   |                         |                              | Governo de<br>Estado do C              |
|---------------------------------------|----------------------------------------------------------------------------------------------------|-------------------------------------|-----------------------------------------------------|-----------------------------------------|-----------------------------------|-------------------------|------------------------------|----------------------------------------|
| Convênios                             | e Congêneres                                                                                                    |                                     |                                                     |                                         |                                   |                         |                              | 2<br>Governo do Estado do C            |
|                                       |                                                                                                    |                                     |                                                     |                                         |                                   |                         |                              |                                        |
| nicio Cadastro Ac                     | companhamento Relator                                                                                                    | ios                                 |                                                     |                                         |                                   |                         |                              |                                        |
| Portal >>Módulo de Contrat            | to e Convênios >> Acompanha                                                                                                    | mento >>                            |                                                     |                                         |                                   |                         |                              |                                        |
|                                       |                                                                                                    | Fiscal                              | izar                                                |                                         |                                   | ×                       |                              |                                        |
| onsulta Instrumen                     | nto                                                                                                    |                                     |                                                     |                                         |                                   |                         |                              |                                        |
| iltros de Busca                       |                                                                                                    | 0 in<br>sub                         | nstrumento possui cláu:<br>ostituição do Termo de A | sula específica d<br>Aceitação Definiti | eterminando a<br>va do Obieto, no | os termos               |                              |                                        |
|                                       |                                                                                                    | do                                  | Art. 31 do Decreto nº 31.                           | .621/2014?*                             |                                   |                         | Data de Celebracá            | ão:                                    |
| Convenente                            |                                                                                                    | 0                                   | Sim <sup>®</sup> Não                                | (1) Ma                                  | rcar a opção                      | de acordo co            | om o teor do instrumento cel | ebrado                                 |
| Selecionar                            |                                                                                                    | Cor                                 | ntinuar Cancelar                                    |                                         |                                   |                         |                              |                                        |
| Número Instrumento                    | Situação Fisica:                                                                                                    | (                                   | 2) Clicar no bo                                     | otão "Continua                          | ar"                               |                         | e:                           |                                        |
|                                       | Selecionar                                                                                                    |                                     |                                                     |                                         |                                   |                         |                              |                                        |
| Situação Acompanhamen                 | ito: Situação Fiscaliza                                                                                                    | ção:                                |                                                     |                                         | Situac                            | ão Pagamento            | de                           |                                        |
| Favorável                             | Favorável                                                                                                    | L                                   | beração de Recurso:                                 |                                         | Despe                             | 54:                     |                              |                                        |
| Não Favorável                         | Não Favorável                                                                                                    |                                     | Suspenso C Ivao Sus                                 | penso                                   | C Sus                             | penso© Não S            | uspenso                      |                                        |
| squisar   Lincar<br>sultado da Busca: |                                                                                                    |                                     | Situação                                            | Situação de                             | Situação                          | Situação                |                              |                                        |
| Instrumento                           | Convenente                                                                                                    | Situação Fisica                     | Acompanhamento                                      | Fiscalização                            | Liberação<br>de Recurso           | Pagamento<br>de Despesa | Medidas Administrativas      |                                        |
|                                       |                                                                                                    | INSTRUMENTO<br>EMEXECUÇÃO<br>NORMAL |                                                     |                                         |                                   |                         |                              |                                        |
| ompanhar Resultados da Pa             | arceria Acompanhar Regulari                                                                                                    | lade do Pagamento                   | das Despesas Regis                                  | strar Fiscalização                      | o Analisar O                      | corrências Ca           | ncelar 1a1de1                |                                        |
|                                       | Congêneres         manhamento       Relatorios         conventos >>       Sectorios (Sectorios)         conventos >>       Sectorios (Sectorios)         Sectorios >>       Sectorios (Sectorios)         Sectorios >>       Sectorios (Sectorios)         No Forcidati       Sectorios (Sectorios)         Sectorios (Sectorios (Sectorios)       Sectorios (Sectorios)         Sectorios (Sectorios)       Sectorios (Sectorios)         Sectorios (Sectorios)       Sectorios (Sectorios)         Sectorios (Se |                                     |                                                     |                                         |                                   |                         |                              |                                        |
|                                       |                                                                                                    |                                     |                                                     |                                         |                                   |                         |                              |                                        |
|                                       |                                                                                                    |                                     |                                                     |                                         |                                   |                         |                              |                                        |
| Courrentio                            |                                                                                                    |                                     |                                                     |                                         |                                   |                         |                              |                                        |
| GOVERNO DO                            |                                                                                                    |                                     |                                                     |                                         |                                   |                         | SICONV-CE                    | E - Versão: 2.3.5-RC34 - H ost: dm z10 |

Se o **período de execução do objeto** do instrumento selecionado registrado no Plano de Trabalho **é maior que 30 dias:** 

| SEGPR   Sistema de Gestão Governamental por Resultad       | 0                                                  |                      | Governo po<br>Estado do Ceará                                                                                      |
|------------------------------------------------------------|----------------------------------------------------|----------------------|----------------------------------------------------------------------------------------------------|
| Convênios e Congêneres                                     |                                                    |                      | 2015<br>Governo do Estado do Ceará<br> Sair                                                                        |
| Inicio Cadastro Acompanhamento Relatorios                  |                                                    |                      |                                                                                                    |
| Portal ≻≻ Módulo de Contrato e Convénios ≻≻ Fiscalização d | e Instrumento                                      |                      |                                                                                                    |
| Fiscalização de Instrumento                                |                                                    |                      |                                                                                                    |
| Instrumento : Vigência :11/12/2014 - 10/12/2015 Per        | odo de Execução :11/12/2014 - 10/12/2015           |                      |                                                                                                    |
|                                                            |                                                    |                      |                                                                                                    |
| * Campos Obrigatórios                                      |                                                    |                      |                                                                                                    |
| riscalizar                                                 |                                                    | *                    |                                                                                                    |
| Marcar o círculo à esquerda para selec                     | ionar a fiscalização que será registrada           | Total: 4             |                                                                                                    |
| Programação de Fiscalização                                | Data Final para Fiscalização                       | Data da Fiscalização |                                                                                                    |
|                                                            | 11/03/2015                                         |                      |                                                                                                    |
| ○         3                                                | Anexo.                                             | E2                   |                                                                                                    |
| O 4                                                        | Campos obrigatórios                                |                      |                                                                                                    |
| Histórico da Elscalização                                  | Nome do Arquivo*                                   |                      |                                                                                                    |
| Situação:                                                  | + Anexar                                           |                      |                                                                                                    |
|                                                            | 3 Inserir o Termo de Fis                           | calização            |                                                                                                    |
|                                                            |                                                    |                      |                                                                                                    |
|                                                            | Lista de Arquivo(s)                                |                      |                                                                                                    |
|                                                            |                                                    |                      |                                                                                                    |
| Ťi.                                                        | ٠                                                  | Þ                    |                                                                                                    |
| Anexos Documentos                                          |                                                    |                      |                                                                                                    |
| Ainda Não Existem arquivos cadastrados.                    | Clicar no botao "Sa                                | alvar"               |                                                                                                    |
| Clicar no botão "Incluir" para inse                        | erir o Termo de Fiscalização emitido pelo fiscal   |                      |                                                                                                    |
| 0                                                          |                                                    |                      |                                                                                                    |
| Descrição da Fiscalização* 5 Descrever sucint              | amente a fiscalização realizada                    |                      |                                                                                                    |
| <u> </u>                                                   |                                                    |                      |                                                                                                    |
|                                                            |                                                    |                      |                                                                                                    |
|                                                            |                                                    |                      |                                                                                                    |
| Resultado da Fiscalização:*     Eavorável      Aarcar o c  | írculo correspondente ao resultado da fiscalização |                      |                                                                                                    |
|                                                            |                                                    | _                    |                                                                                                    |
|                                                            |                                                    |                      |                                                                                                    |
| Salvar Cancelar 7 Clicar no botão "Salvar"                 |                                                    |                      |                                                                                                    |
|                                                            |                                                    |                      |                                                                                                    |
| Governo do<br>Estado do Ceará                              |                                                    |                      | SICONV - CE - Versão: 2.3.5-RC34 - Host: dmz10-cge<br>Suporte: (65) 3101-3464, 3101-3462   convenios@cce.ce.cov.br |
|                                                            |                                                    |                      |                                                                                                    |

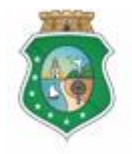

## ACOMPANHAMENTO E FISCALIZAÇÃO

#### 5 ANALISAR OCORRÊNCIAS

#### 5.1 Gestor do Instrumento

#### 5.1.1 Descrição

- a) Essa atividade poderá ser realizada, a qualquer tempo, para análise das ocorrências geradas pelo Acompanhamento e Fiscalização do instrumento celebrado e que foi selecionado na atividade Consultar Instrumento. Para acesso a essa funcionalidade, é necessário que o Gestor tenha acionado o botão %Analisar Ocorrências+na atividade Consulta Instrumento.
- A análise abrange as ocorrências das etapas de Acompanhamento do Resultado da Parceira, de Acompanhamento da Regularidade de Pagamentos e de Fiscalização.
- c) Após a consulta do instrumento, o SICONV-CE exibe lista com as Ocorrências registradas informando: ocorrências, motivo, data do motivo, datas das providências do Concedente e do Controle interno, Tipo de Suspensão e Medidas Administrativas das Ocorrências.
- d) O Gestor seleciona a Ocorrência correspondente à análise que será realizada marcando a opção na coluna esquerda da tabela.
- e) Selecionada a Ocorrência, o Gestor poderá optar por uma das seguintes ações, conforme o caso:

#### 1. Suspensão:

- 1.1. Liberação de Recursos: campo para registro da suspensão de liberação de recursos pelo concedente;
- 1.2. Pagamento de Despesas: campo para registro da suspensão de pagamento de despesas pelo convenente;
- 1.3. Liberação de Recursos/Pagamento de Despesas: campo para registro da suspensão de liberação de recursos pelo concedente e de pagamento de despesas pelo convenente.

#### 2. Medidas Administrativas das Ocorrências:

- 2.1. Autorizar Liberação de Recursos: campo para registro da autorização para retorno da liberação de recursos, pelo concedente, suspensa anteriormente;
- 2.2. Autorizar Pagamento de Despesas: campo para registro da autorização para retorno do pagamento de despesas, pelo convenente, suspensa anteriormente;
- 2.3. Ocorrência Sanada: campo para registro de que a ocorrência foi sanada.

#### 3. Medidas Administrativas do Instrumento:

- 3.1. Registrar Rescisão do Instrumento: campo para registro da rescisão do instrumento;
- 3.2. Registrar Tomada de Contas Especial: campo para registro da instauração da tomada de contas especial.

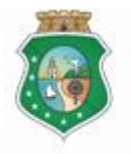

Sistema/Módulo: SICONV-CE/AF Usuário: Concedente Data: 24/06/2015 Versão: 00 Página 19 de 20

## ACOMPANHAMENTO E FISCALIZAÇÃO

- f) As ocorrências permanecerão registradas até que sejam sanadas, se for o caso, pelo gestor do instrumento.
- g) Para finalizar a operação, clica no botão Salvar+.

#### 5.1.2 Tela:

#### 5.1.2.1 Analisando uma ocorrência:

Após a ação de **Consultar o Instrumento**+e a escolha da opção **Analisar Ocorrências**+:

| G     | PR      | Sistema de Ge                    | estão Governamenta                | I por Resulta  | do                                                           |                                              |                                  |                                   |                                               |               | Gover<br>Estade               |
|-------|---------|----------------------------------|-----------------------------------|----------------|--------------------------------------------------------------|----------------------------------------------|----------------------------------|-----------------------------------|-----------------------------------------------|---------------|-------------------------------|
|       | Cor     | nvênios                          | e Congên                          | eres           |                                                              |                                              |                                  |                                   |                                               |               | Governo do Estado (           |
| icio  | 0       | adastro Ar                       | companhamento / Fi                | scalização     | Prestação de Contas                                          | Relatorios                                   |                                  |                                   |                                               |               |                               |
|       | Ŭ       | Audustro At                      | compannamento / 1                 | scanzação      | Frestação de contas                                          | Relationos                                   |                                  |                                   |                                               |               |                               |
| Port  | al >> I | Módulo de Contr                  | ato e Convênios >> I              | Registro de C  | corrências                                                   |                                              |                                  |                                   |                                               |               |                               |
| nali  | isar    | Ocorrênci                        | as                                |                |                                                              |                                              |                                  |                                   |                                               |               |                               |
| strue | nento   | Vigância                         | Period                            | o de Evecuçã   | o Madidae administr                                          | rativae do inetrument                        |                                  |                                   |                                               |               |                               |
| strun | nento   | vigencia                         | 10100                             | o uc Execuça   |                                                              |                                              |                                  |                                   |                                               |               |                               |
| orrê  | ncias   | do Acompanhan                    | nento do Resultado                | da parceria    |                                                              |                                              |                                  |                                   | *                                             |               |                               |
| (     | 1)      | Clicar no cír                    | culo à esquerda p                 | oara selecio   | nar a ocorrência que                                         | será tratada                                 |                                  | Тс                                | tal: 2   «« « » »»                            |               |                               |
|       | N° (    | OCORRÊNCIAS                      | ΜΟΤΙVΟ                            | DATA<br>MOTIVO | DATA FINAL PARA<br>ADOÇÃO DE<br>PROVIDENCIAS<br>RECOMENDADAS | DATA FINAL PARA<br>SUSPENSAO -<br>CONCEDENTE | DATA DA<br>SUSPENSÃO -<br>CGE    | TIPO<br>SUSPENSÃO                 | MEDIDAS<br>ADMINISTRATIVAS DAS<br>OCORRÊNCIAS |               |                               |
| ۲     | 1       | Programação de<br>Envio          | Ausência de envio<br>do Relatório | 09/03/2015     | 24/03/2015                                                   | 26/03/2015                                   | 14/04/2015                       | Pagamento de<br>Despesa           |                                               |               |                               |
| 0     | 4       | Programação de<br>Acompanhamento | Acompanhamento<br>não Favorável   | 13/03/2015     | 30/03/2015                                                   | 01/04/2015                                   | 14/04/2015                       | Pagamento de<br>Despesa           |                                               |               |                               |
| orrê  | ncias   | do Acompanhan                    | nento da Regularida               | le de Pagame   | ntos                                                         |                                              |                                  |                                   | \$                                            |               |                               |
|       |         | •                                | -                                 | -              |                                                              |                                              |                                  |                                   |                                               |               |                               |
|       | N° (    | OCORRÊNCIAS                      | ΜΟΤΙVΟ                            | DATA<br>MOTIVO | DATA FINAL PARA<br>ADOÇÃO DE<br>PROVIDENCIAS<br>RECOMENDADAS | DATA FINAL PARA<br>SUSPENSAO -<br>CONCEDENTE | DATA DA<br>SU SPEN SÃO -<br>C GE | TIPO<br>SUSPENSÃO                 | MEDIDAS<br>Administrativas das<br>Ocorrências |               |                               |
| 0     | Å       | Programação de<br>Acompanhamento | Acompanhamento<br>não Favorável   | 27/03/2015     | 13/04/2015                                                   | 15/04/2015                                   | 14/04/2015                       | Pagamento de<br>Despesa           |                                               |               |                               |
| •     | ا<br>م  | Programação de<br>Acompanhamento | Acompanhamento<br>não Favorável   | 27/03/2015     | 13/04/2015                                                   | 15/04/2015                                   | 14/04/2015                       | Pagamento de<br>Despesa           |                                               |               |                               |
| 0     | ا<br>م  | Programação de<br>Acompanhamento | Acompanhamento<br>não Favorável   | 27/03/2015     | 13/04/2015                                                   | 15/04/2015                                   | 14/04/2015                       | Pagamento de<br>Despesa           |                                               |               |                               |
| 0     | 4       | Programação de<br>Acompanhamento | Acompanhamento<br>não Favorável   | 27/03/2015     | 13/04/2015                                                   | 15/04/2015                                   | 14/04/2015                       | Pagamento de<br>Despesa           |                                               |               |                               |
| orrê  | ncias   | da Fiscalização                  |                                   |                |                                                              |                                              |                                  |                                   |                                               |               |                               |
| CI    | licar r | no círculo à es                  | squerda para sele                 | cionar a ad    | oção de medida deco                                          | rrente                                       | Clicar no<br>medida a            | circulo a esqu<br>idotada para ir | ierda para selecionar a a<br>Istrumento       | doçao de      |                               |
| d     | o res   | ultado da anál                   | lise da ocorrência                | 1              | 3                                                            |                                              |                                  | (                                 | 3)                                            |               |                               |
| uspe  | ensão*  | •                                | (2                                | Medidas        | administrativas das Ocorr                                    | ências*                                      | Medidas a                        | dministrativas d                  | o instrumento*                                |               |                               |
| Pag   | amento  | o de Despesas                    |                                   | C Autoriz      | ar Pagamento de Despesas /                                   | Liberação de Recursos                        | C Registrar                      | r tomada de contas                | especial                                      |               |                               |
| Libe  | eração  | de Recursos                      |                                   | C Autoriz      | ar Liberação de Recursos                                     |                                              | Registrar                        | r Rescisão do Instr               | umento                                        |               |                               |
| Libe  | eraçao  | de Recursos / Pag                | jamento de Despesas               | Autoriz        | ar Pagamento de Despesas                                     |                                              |                                  |                                   |                                               |               |                               |
|       |         |                                  |                                   | © Ocorre       | ncia Sanada                                                  |                                              |                                  |                                   |                                               |               |                               |
| sund  |         |                                  |                                   |                |                                                              |                                              |                                  |                                   |                                               |               |                               |
| (     | 4)      | Registrar a                      | i justificativa para              | a adoção o     | la medida                                                    |                                              |                                  |                                   |                                               |               |                               |
|       |         |                                  |                                   |                |                                                              |                                              |                                  |                                   |                                               |               |                               |
|       |         |                                  |                                   |                |                                                              |                                              |                                  |                                   |                                               |               |                               |
|       |         |                                  |                                   |                |                                                              |                                              |                                  |                                   |                                               |               |                               |
| hum   |         | peolar                           |                                   |                |                                                              |                                              |                                  |                                   |                                               |               |                               |
| 5     | ) (     | Clicar no botão                  | o "Salvar"                        |                |                                                              |                                              |                                  |                                   |                                               |               |                               |
| Go    | VERNO   | 0 00                             |                                   |                |                                                              |                                              |                                  |                                   |                                               |               |                               |
| Est   | CADO DO | o Ceará                          |                                   |                |                                                              |                                              |                                  |                                   |                                               | SICONV - CE - | Versao: 2.3.6-RC34 - Host: di |

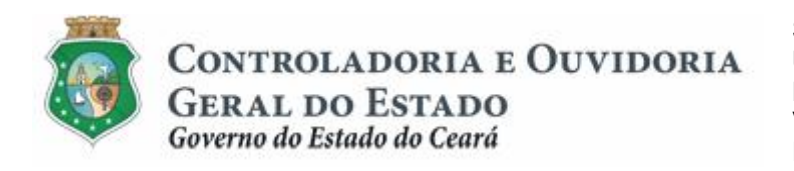

Sistema/Módulo: SICONV-CE/AF Usuário: Concedente Data: 24/06/2015 Versão: 00 Página 20 de 20

#### ACOMPANHAMENTO E FISCALIZAÇÃO

## 6 FLUXO DAS ATIVIDADES

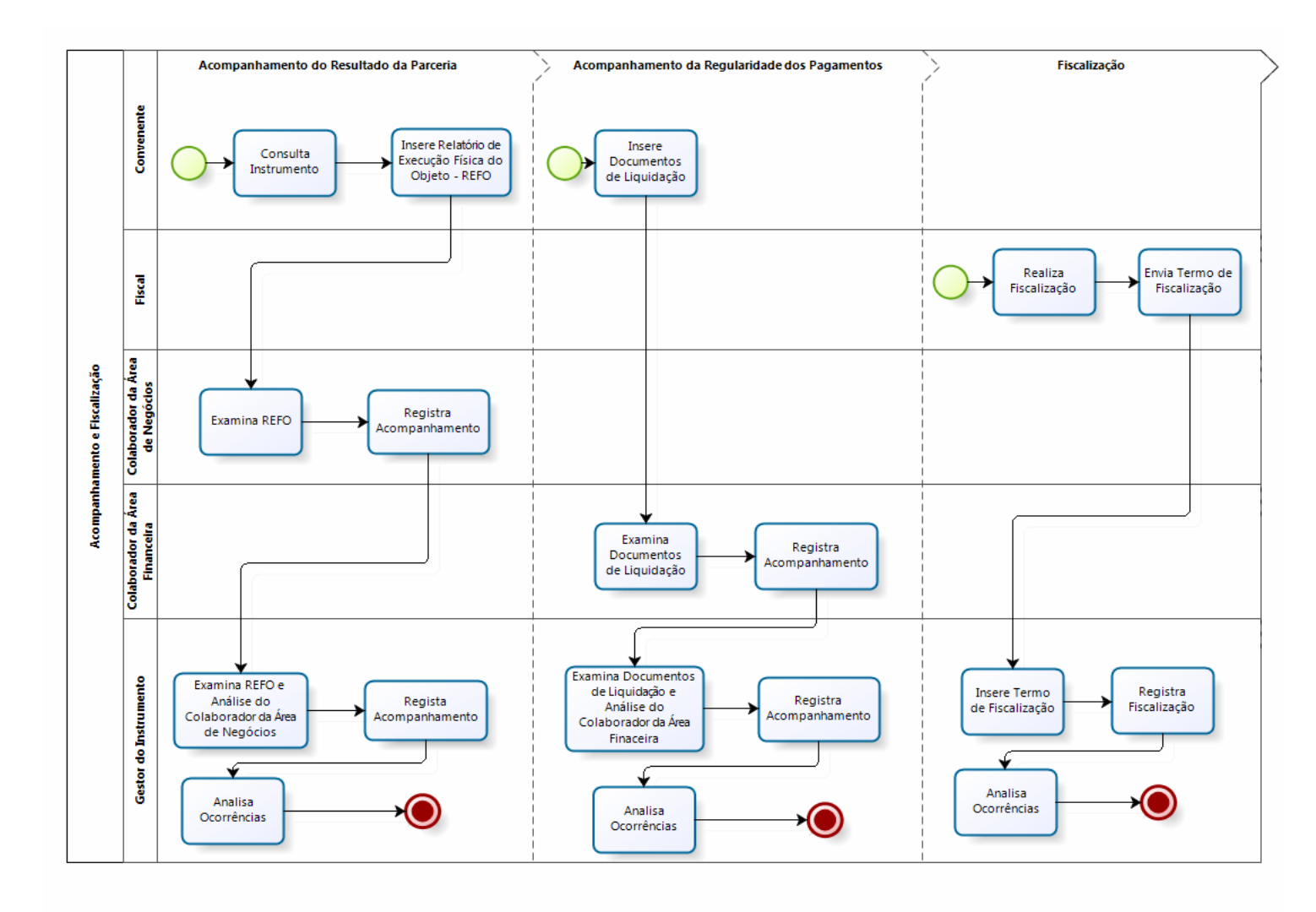

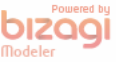